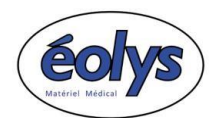

## Procédure simplifiée d'installation du logiciel M-Trace PC Pour utilisation de l'ECG connecté sur PC : ECG-PC EOLYS

Date : 2025/02/12

**AVANT** d'installer et d'ouvrir l'application puis de vouloir utiliser votre ECG, il faut se rappeler ceci :

- L'ECG-PC EOLYS agit comme un émetteur/récepteur, il reçoit par sa fiche DE15 le signal vital conduit par les accessoires posés sur le patient (câble 10 brins + adaptateurs éventuels + électrodes ou ceinture pectorale).
- Couplé Bluetooth ou connecté USB, le boitier transmet ce signal au PC qui affiche les dérivations dans M-Trace PC.
- L'ECG-PC EOLYS s'alimente par 2 piles 1.5V type LR06 (fournies). Piles rechargeables à proscrire.
- 1 bouton et 2 diodes > appui court pour allumer & éteindre ; clignote <u>vert</u> : fonctionne ; diode <u>rouge</u> : piles à remplacer.

## **INSTALLATION À SUIVRE RIGOUREUSEMENT DANS L'ORDRE**

- 1- Logiciel Visual C++ 2012 si manquant sur le PC (faire « suivant » + « suivant » etc.) <u>https://www.eolys.fr/telechargement/Logiciels/vcredist\_x86.exe</u> (Ctrl + clic pour ouvrir le lien)
- 2- Logiciel M-Trace PC (faire « suivant » + « suivant » etc.) https://www.eolys.fr/telechargement/Logiciels/Eolys\_mtracepc-4.51\_win10-11.exe
- 3- N° licence multiposte valide (à saisir lors de la 1<sup>ère</sup> ouverture de l'icône depuis le bureau)
   KS7E KUUC 84F9 7AJB 5WGI V7BF LL6A

<u>Note 1</u> : si vous aviez déjà une version antérieure de M-Trace PC installée sur votre PC, il ne vous sera pas demandé de ressaisir de code licence car il est déjà enregistré dans le registre de Windows.

<u>Note 2</u> : tous vos réglages antérieurs sont censés ne pas être modifiés (eux aussi enregistrés dans le registre de Windows) ; mais il sera plus prudent de les vérifier à nouveau après la nouvelle install.

4- Une fois les logiciels installés il faut JUMELER en BLUETOOTH votre ECG :

Le PC doit disposer de la fonction Bluetooth (§) (sinon achetez/utilisez un dongle USB). Si votre PC a déjà la fonction Bluetooth, alors ne connectez pas le dongle USB fourni !

- 4.1. Dans M-Trace PC il faut aller dans « Réglages > Réglages communication ECG-PC EOLYS ».
- 4.2. Windows est censé faire apparaître un message en bas à droite de l'écran du PC :
  « Ajouter un périphérique ; Approcher pour configurer ... » => cliquez <u>vite</u> sur ce bouton et validez.
  4.3. Si jamais un mot de passe est demandé dans les paramètres Bluetooth Windows => 1234.
- 5- Si vous bénéficiez d'une passerelle avec votre logiciel de santé, il faut la régler avec les bons chemins : Dans M-Trace PC => Réglages – Interface (input/output)
- 6- Sinon, pensez à programmer le chemin d'export automatique du rapport PDF dans le logiciel :
   « Réglages > PDF-Export » puis « Parcourir » puis Cocher « Créer le fichier PDF automatiquement »
- 7- Note aux utilisateurs de Windows 11 depuis les mises à jour 24H2 : Microsoft a publié début 2025 des mises à jour erratiques qui perturbent la communication Bluetooth entre l'ECG et le PC (traduit par des ralentissements ou des pointillés à l'écran) ; voici un guide à suivre : https://www.eolys.fr/telechargement/Logiciels/M-TracePC 4.51 resolution pointilles W11.pdf

<u>Si malgré ce guide, vous n'y arrivez pas, pas de panique : il vous reste la solution d'appeler nos services</u> Au 04 37 64 47 50 : demandez un rendez-vous de téléassistance (par TeamViewer ou Microsoft Teams).